Po uruchomieniu Normy wybierz z głównego menu Plik (w NEX ikona szarego kasku) polecenie **O programie**, następnie link **Szczegóły licencji...** 

| Norma EXPERT                             | Athenasoft 5p. z o.o.<br>03-197 Warszawa ul. Leszczynowa 7<br>tel. (22) 594-05-66, fax. (22) 594-05-95<br>tel. kom. 601 613 717 |
|------------------------------------------|----------------------------------------------------------------------------------------------------|
| Inteligentny system do kosztorysowania   | Nr seryjny: 17<br>Użytkownik: ath                                                                                               |
|                                          | Klucz aplikacji: 174                                                                                                    |
|                                          | Wersja: 5.15.300.521.06.2024<br>www.ath.pl Zamknij info@ath.pl                                                                  |
|                                          | Zmień nazwę użytkownika Szczegóły licencji                                                                                      |
|                                          |                                                                                                    |
| © Athenasoft wszystkie prawa zastrzeżone | ATHENA                                                                                                    |

W oknie **Narzędzia licencjonowania** na zakładce **Transfer licencji** sprawdź, czy jesteś zalogowany do konta ATH ID (1) – brak logowania nie pozwoli skorzystać z pierwszej zalecanej metody transferu. Użycie przycisku **Transfer (2)** spowoduje zmianę statusu licencji na "**Do aktywacji**" w ATH ID.

| Informacia        | Transfer automatuczny (zalecany)                                                                                                    |                                                               |
|-------------------|----------------------------------------------------------------------------------------------------|---------------------------------------------------------------|
| Transfer licencji | Zaloguj się na swoje konto ATH ID, aby dokonać przeniesienia licencji - na<br>Zalogowano 1<br>Transfer online                                       | rjszybsza metoda.<br>2 Transfer                               |
|                   | Wprowadž klucz aktywacyjny i kliknij przycisk "Auto Transfer". Program ak<br>aby przenieść licencję.<br>Klucz aktywacyjny:                          | utomatycznie łączy się z serwerem aktywacji,<br>Auto Transfer |
|                   | Transfer offline                                                                                                    |                                                               |
|                   | Wprowadź Klucz Transferu wygenerowany na Twoim koncie ATHID. Nastę<br>Licencja Transferu do wprowadzenia na Twoim koncie ATHID.<br>Klucz Transferu: | gonie kliknij przycisk "Transfer". Pojawi się                 |
|                   |                                                                                                    |                                                               |

W przypadku braku możliwości wykorzystania automatycznego transferu należy skorzystać z metody "online lub offline", które wymagają przenoszenia danych bezpośrednio z konta ATH ID.

Ostatni krok to aktywacja "zwolnionej" licencję programu na drugim stanowisku.